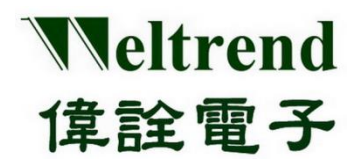

操作說明書

# ULINK 在線仿真器&在線燒錄器 操作說明書

(中文版)

Rev. 1.0 September 2020

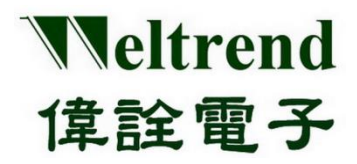

### 操作說明書

#### 目錄

| Ħ  | 錄   |                          | 2  |
|----|-----|--------------------------|----|
| 圖  | 目錄  |                          | 3  |
| 1. | ARM | Ⅰ 系列 IC 之第三方工具           | 4  |
|    | 1.1 | 在線燒錄器與在線仿真器Keil ULINK 介紹 | .4 |
|    | 1.2 | ULINK 系列仿真器 ULINK2 介紹    | .5 |
|    | 1.3 | ULINK 系列仿真器 ULINK2 連接方式  | .6 |
| 2. | 版本  | 修改紀錄                     | 7  |

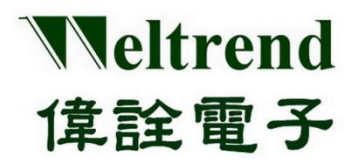

### 操作說明書

#### 圖目錄

| Figure 1-1 | ULINK 系列仿真器                           | .4 |
|------------|---------------------------------------|----|
| Figure 1-2 | ULINK2 所支援的 2 種目標板(Target Board)連接器定義 | .5 |
| Figure 1-3 | ULINK2 連接之示意圖                         | .6 |
| Figure 1-4 | Keil MDK 所讀到之正確 IDCODE                | .6 |

本文件為偉詮電子股份有限公司機密資料,未經許可不得擅自複印或備份。

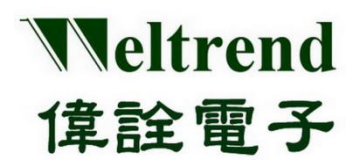

#### 操作說明書

#### 1. ARM 系列 IC 之第三方工具

#### 1.1 在線燒錄器與在線仿真器---Keil ULINK 介紹

Keil ULINK 系列仿真器是一款多功能之 ARM 仿真工具,可以透過 JTAG/SWD 界面連接至 ARM 系列 IC 之目標板(Target Board),以進行燒錄與仿真。

目前市面上能買到的 ULINK 系列仿真器有四種,分別為 ULINKpro、ULINKpro D、ULINKplus、 以及 ULINK2,可至 Keil 官網(<u>http://www2.keil.com/mdk5/ulink</u>)或各大購物網站進行採購。

Figure 1-1 為市面上之四種 ULINK 系列之仿真器。

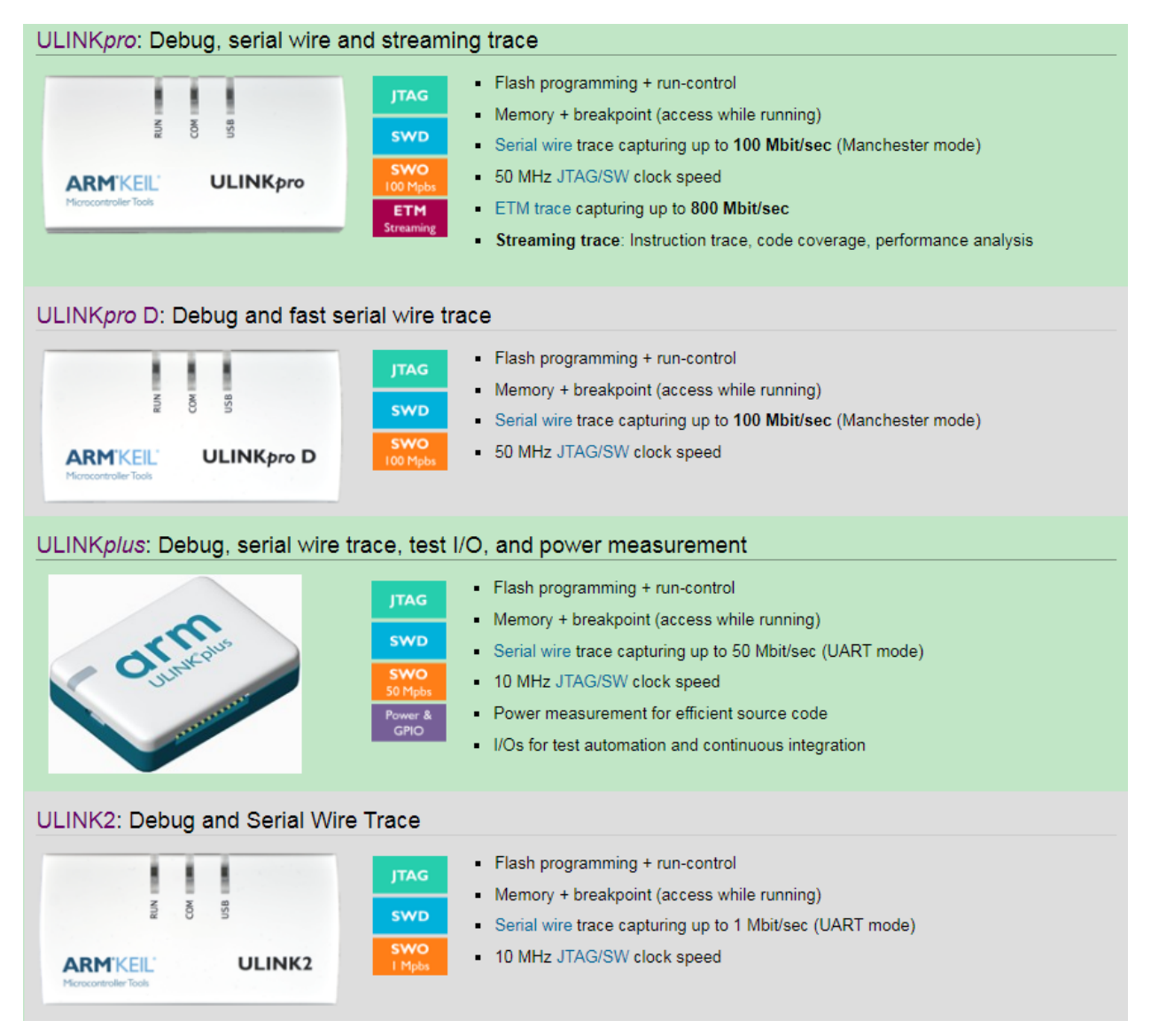

Figure 1-1 ULINK 系列仿真器

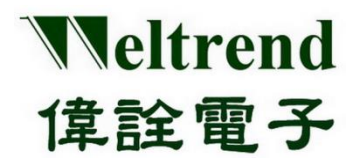

#### 操作說明書

#### 1.2 ULINK 系列仿真器--- ULINK2 介紹

ULINK2 仿真器特性如下:

- ▶ JTAG 支援 ARM7, ARM9, 8051, C166, 與所有 Cortex-M 之處理器
- ➤ SWD/SWV 支援所有的 Cortex-M 之處理器
- 支援程式碼下載燒錄與仿真(支援多個斷點設置)
- ▶ 支援記憶體與暫存器之檢視與修改
- ▶ 工作電壓支援: 2.7V~5.5V
- ▶ 透過 USB 2.0 界面與電腦進行連接與通訊
- ▶ 支援2種目標板(Target Board)連接器:
  - 10-pin (0.05") Cortex Debug Connector
  - 20-pin (0.10") ARM Standard JTAGE Connector

Figure 1-2 為 ULINK2 所支援的 2 種目標板(Target Board)連接器定義

| 10-Pin      | Corte | ex De | bug Connector             | 20-Pin ARM    | S | tanda | rd J1 | ΓA | G Connector    |
|-------------|-------|-------|---------------------------|---------------|---|-------|-------|----|----------------|
| VTref 1     |       |       | 2 SWDIO / TMS             | VCC           | 1 |       |       | 2  | VCC (optional) |
| GND 3       |       |       | 4 SWDCLK / TCK            | TRST          | 3 |       |       | 4  | GND            |
| GND 5       |       |       | 6 SWO/EXTa/TRACECTL / TDO | NC / TDI      | 5 |       |       | 6  | GND            |
| KEY 7       |       |       | 8 NC/EXT6 / TDI           | SWDIO / TMS   | 7 |       |       | 8  | GND            |
| GNDDetect 9 |       |       | 10 nRESET                 | SWDCLK / TCLK | 9 |       |       | 10 | GND            |
|             |       |       |                           | RTCK 1        | 1 |       |       | 12 | GND            |
|             |       |       |                           | SWO/TDO 1     | 3 |       |       | 14 | GND            |
|             |       |       |                           | RESET 1       | 5 |       |       | 16 | GND            |
|             |       |       |                           | N/C 1         | 7 |       |       | 18 | GND            |
|             |       |       |                           | N/C 1         | 9 |       |       | 20 | GND            |

Figure 1-2 ULINK2 所支援的 2 種目標板(Target Board)連接器定義

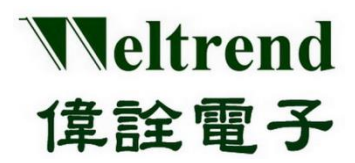

操作說明書

#### 1.3 ULINK 系列仿真器--- ULINK2 連接方式

ULINK2 使用前需正確連接系統與目標板方能正常工作:

- ▶ 將 ULINK2 之 USB □連接至電腦
- ▶ 將 ULINK2 之 JTAG/SWD 界面連接至目標板(Target Board)
- ▶ 可於電腦端開啟 Keil MDK 開發工具來確認連接是否正常

#### Figure 1-23 為 ULINK2 連接之示意圖

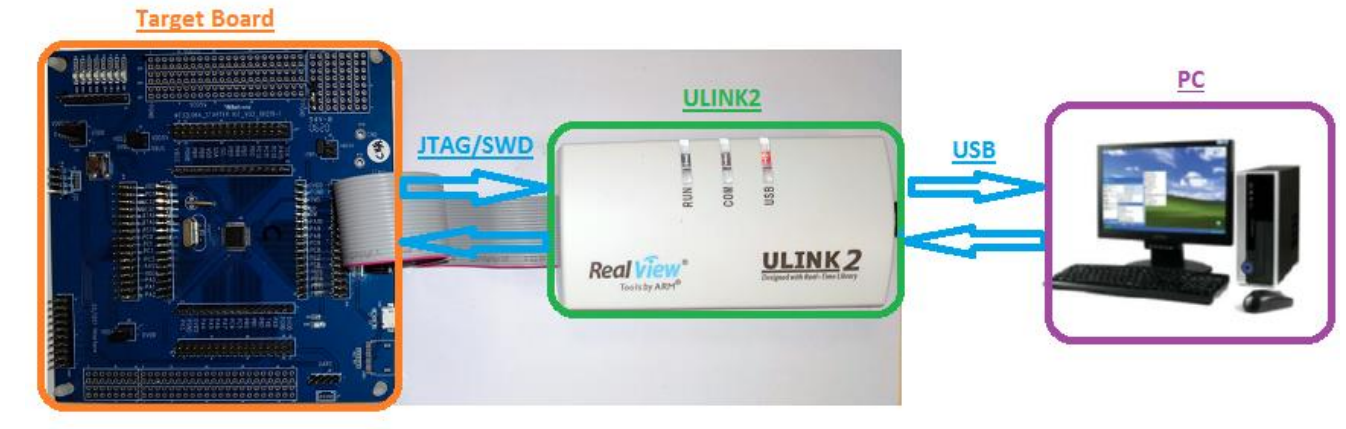

Figure 1-3 ULINK2 連接之示意圖

Figure 1-4 當連接正確時可於 Keil MDK 中讀到正確的 IDCODE

| ULINK2/ME Cortex-M Target Driver Se                                                                    | tup                                                | Later Delta (1604                           | X                                                             |
|----------------------------------------------------------------------------------------------------|----------------------------------------------------|---------------------------------------------|---------------------------------------------------------------|
| ULINK USB - JTAG/SW Adapter<br>Serial No: Any<br>ULINK Version: ULINK2                                 | SW Device                                          | Device Name<br>7 ARM CoreSight SW-DI        | P Move                                                        |
| Device Family: Cortex-M<br>Firmware Version: V2.03<br>V SWJ Port SW V<br>Max Clock 1MHz V              | Automatic Detection Manual Configuratio Add Delete | n ID CODE:  <br>in Device Name:  <br>Update | AP: 0x00                                                      |
| Connect & Reset Options<br>Connect Normal ▼ Rese<br>▼ Reset after Connect<br>■ Log Debug Accesses ■ St | t Autodetect ▼                                     | Cache Options<br>Cache Code<br>Cache Memory | Download Options<br>Verify Code Download<br>Download to Flash |
|                                                                                                    | OK                                                 | Cancel                                      | Help                                                          |

Figure 1-4 Keil MDK 所讀到之正確 IDCODE

本文件為偉詮電子股份有限公司機密資料,未經許可不得擅自複印或備份。

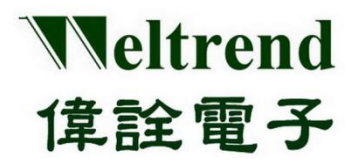

### 操作說明書

## 2. 版本修改紀錄

| 版本  | 紀錄   | 日期         |
|-----|------|------------|
| 1.0 | 初版完成 | 2020/09/14 |
|     |      |            |
|     |      |            |